## **Entering Personal Information for Guest Travelers**

To make a reservation for a non-profiled traveler, select "Guest Traveler" under the section entitled "You are administering Travel for" in the upper right hand corner. Once the user has selected the desired search options, they should receive a pop-up box that asks for the Guest's personal information. The booking will proceed as normal and the user may select the desired flight/car/hotel options.

| 🗿 Cliqbook: Travel Wizard William Never Saint Louis University - Microsoft Internet Explorer                                                                                                    |                     |
|----------------------------------------------------------------------------------------------------|---------------------|
| Eile Edit View Favorites Iools Help                                                                                                    | 1                   |
| 🚱 Back 🔹 🕑 - 📓 🙆 🌮 Search 📌 Favorites 🤣 🔗 - 🌺 📧 -                                                                                                    |                     |
| Address 🕘 https://app2.outtask.com/travelwizard/twGuestStart.asp?2624%2E542=1974064350%2E12817&cbsid=2626%2E039&HTTP_REFEREF 💽 🔁 Go 🛛 Links 🎽 🤻                                                                                                    | aConvert 👻 🛃 Select |
| AMERICAN EXPRESS® ONLINE                                                                                                    |                     |
| Travel Reporting Administration Profile Help Log Out Guest                                                                                                    |                     |
| Home Trip Library Templates Policy Profile Tools                                                                                                    |                     |
| Enter the name of the guest traveler you're booking the trip for. The guests's trip will be subjected to the "Guest Class" policy, or in its absence, the policy which applies to you. Once the trip is booked, it will show up on your Travel home page and be assigned to your account. When you view the itinerary, you will see the traveler's name on the itinerary. Please make certain that the first and last names shown below are identical to those on the photo identification that the guest traveler will be presenting at the airport. Due to increased airport security, the guest may be turned away at the gate if the name on their identification does not match the name on their ticket. Look up a previous guest by name: | 10                  |
|                                                                                                    |                     |
| Personal Information 'Required Fields                                                                                                    |                     |
| Title First Hame' Middle Hame Last Hame'                                                                                                    |                     |
| Email Address' Phone number and type' Work Phone                                                                                                    |                     |
| Reset                                                                                                    |                     |
|                                                                                                    |                     |
|                                                                                                    |                     |
| Start Over << Previous Next >>                                                                                                    | ~                   |
| a Done                                                                                                    | ) Internet          |

Once the select the form of payment and prior to confirmation they will receive an additional pop-up box that will request that the complete the TSA required information.

| 🗿 Cliqbook: Travel Wizard Elizabeth Anderson Saint Louis University - Microsoft Internet Explorer                                                                                                    |          |
|----------------------------------------------------------------------------------------------------|----------|
| Eile Edit <u>Vi</u> ew F <u>a</u> vorites <u>I</u> ools <u>H</u> elp                                                                                                    | 1        |
| G Back • O • 🖹 🗟 🏠 🔎 Search 🧙 Favorites 🚱 😒 • 🤤 🐨 •                                                                                                    |          |
| Address 🕘 https://app2.outtask.com/travelwizard/twSecureFlightInfo.asp?2456%2E578=2024104714%2E39362&cbsid=2499%2E247&HTTP_RE 💟 🎅 Go 🛛 Links 🎽 🍕 Convert 🔹                                                                                                    | 🛃 Select |
| AMERICAN EXPRESS® ONLINE                                                                                                    |          |
| Travel Reporting Administration Profile Help Log Out                                                                                                    |          |
| Home Trip Library Templates Policy Profile Tools                                                                                                    |          |
| TSA Secure Flight                                                                                                    |          |
| The Transportation Security Authority (TSA) requires us to transmit information collected from you. Providing information is voluntary, however, if it is not provided, you may be subject to additional screening or denied transport or authorization. TSA may share information you provide with law enforcement or intelligence agencies or others under its records notice. For more on TSA privacy policies or to view the records notice and the privacy impact assessment, see the TSA's web site at <u>WWW.TSA.GOV</u> .   Requested Information | 100      |
| Middle Itame Gender O Male O Female                                                                                                    |          |
| Date of Birth DHS Redress No.                                                                                                    |          |
| (mm/dd/yyyy)                                                                                                    |          |
| Please enter the requested information.  Start Over << Previous Next >>                                                                                                    |          |
| Done                                                                                                    |          |